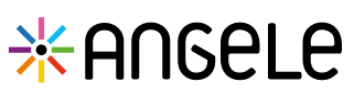

## Gérer les données médicales

Cette fonctionnalité permet d'ajouter, supprimer et consulter les allergènes, signes cliniques et antécédents du patient ainsi que d'ajouter des épisodes liés aux allergènes.

| Depuis l'onglet Données médica | les cliquer sur <b>Ajouter un allergène</b> ou <b>Ajouter un nouvel allergèn</b> e                                                      | es |
|--------------------------------|----------------------------------------------------------------------------------------------------|----|
|                                | TICHE OU MATERNY SOLUCITATIONS PARCOURS CONNETS MEDICALLY                                                                               |    |
|                                | Données médicales du patient                                                                                                    |    |
|                                | Xharghene du patient                                                                                                    |    |
|                                |                                                                                                    |    |
|                                | •                                                                                                    |    |
|                                | Auccun allergène pour votre patient<br>Ven rivera aucun allergine reregine four votre patient.<br>Pour commercie, cupater un allergine. |    |
|                                | Agorter on salegation                                                                                                    |    |
|                                |                                                                                                    |    |
|                                |                                                                                                    |    |

Ajouter des allergènes

Une pop-up d'ajout de l'allergène s'affiche :

- Saisir l'allergène parmi la liste proposée de façon dynamique (saisir les premiers caractères)
- 2 Il est possible de saisir des précisions en texte libre
- 3 Indiquer le résultat des tests pour l'allergène
- 4 Cocher Allergènes en évictions sur sensibilisation si l'allergène a été découvert lors d'une sensibilisation en consultation
- 5 Cliquer sur Valider pour enregistrer la saisie

Une fois validé, un allergène n'est plus modifiable. Seuls les tests, précisions et la coche restent modifiables.

Cliquer sur **Modifier l'allergène** pour modifier ces informations.

Il est possible de supprimer l'allergène en cliquant sur l'icône poubelle.

| Précision   |                 |               |              |            |     |
|-------------|-----------------|---------------|--------------|------------|-----|
| Polyfor     | 15              |               |              |            |     |
| 3 Sts cutan | és              |               | Tests IgE sp | pécifiques |     |
| Positif     | Négatif         | N/A           | Positif      | Négatif    | N/A |
| Allerge     | enes en évictio | n sur sensib  | ilitation    |            |     |
| 4           | nes en evicto   | ii sui sensib | intation     |            | 5   |

Tous les champs précédés d'un astérisque \* sont obligatoires Veuillez renseigner les informations liées à l'allergène :

| Allergène : Fruits crus et cuits | • | Modifier l'allergène 🧪 | Ajouter un épisode 🕇 |
|----------------------------------|---|------------------------|----------------------|
|                                  |   |                        |                      |

## Ajouter des épisodes liés à un allergène

Cliquer sur Ajouter un épisode pour l'allergène souhaité.

Modifier l'allergène

Ajouter un allergène

Ajouter un épisode 🕂

×

Important : une fois l'épisode ajouté, il n'est plus possible de supprimer l'allergène. Il sera nécessaire de supprimer l'épisode.

En cas de difficultés, n'hésitez pas à contacter l'assistance au 0805 950 555 ou l'équipe animation (eticss-animation@esante-bfc.fr). Le GRADeS BFC reste à votre disposition pour répondre à toutes vos questions, remarques et suggestions.

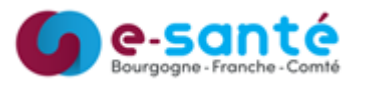

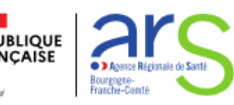

## Gérer les données médicales

Une pop-up d'ajout de l'épisode s'affiche : Ajouter un épisode allergique × Saisir la date d'apparition de l'épisode Tous les champs précédés d'un astérisque \* sont obligatoires Il est possible de saisir la dose réactogène Veuillez renseigner les informations liées à l'épisode 3 Saisir le/les symptômes liés à l'épisode Date d'apparition ose réactogène 4 Il est possible d'indiquer si une hospitalisation a eu lieu 14/07/2022 0.5 unité(s)/iour 🔻 5 Il est possible de saisir un commentaire libre (ex : précisions Symptômes lors de l'histoire clinique sur le test IgE) 3 Sélectionner 6 Cliquer sur Valider pour enregistrer la saisie Asthme, Difficulté à respirer imesHospitalisation Une fois validé, l'épisode s'affiche sous l'allergène. 4 Oui Non Il est possible de modifier la totalité des informations liées à l'épisode et de le supprimer. Commentaire 5 Le nombre d'épisode par allergène n'est pas limité. L'icône poubelle n'est plus affichée à côté de l'allergène, en cas de suppression de l'épisode, elle apparaît de nouveau. Quitter Valider Allergène : Fruits crus et cuits / 1 14/07/2022 0.5 unité(s)/iour ASTHME, DIFFICULTÉ À RESPIREI DOULEUR ABDOMINALE, NAUSÉES

## Ajouter des signes cliniques et antécédents

| Cilquer sur Ajouter un signe cillique ou anteceden | Cliquer sur | Ajouter un | signe clinique | ou antécédent |
|----------------------------------------------------|-------------|------------|----------------|---------------|
|----------------------------------------------------|-------------|------------|----------------|---------------|

\* ANGELE

- Sélectionner le/les signes cliniques et antécédents parmi la liste de choix (pas de limite de saisie)
- Cliquer sur Valider pour enregistrer la saisie

i.

Résultats :

Une fois validé, les informations s'affichent dans le bloc Signes cliniques et antécédents.

Les signes cliniques et antécédents restent modifiables à tout moment.

Signes cliniques et antécédents

ALLERGIE RESPIRATOIRE ASSOCIÉE AUX ACARIENS

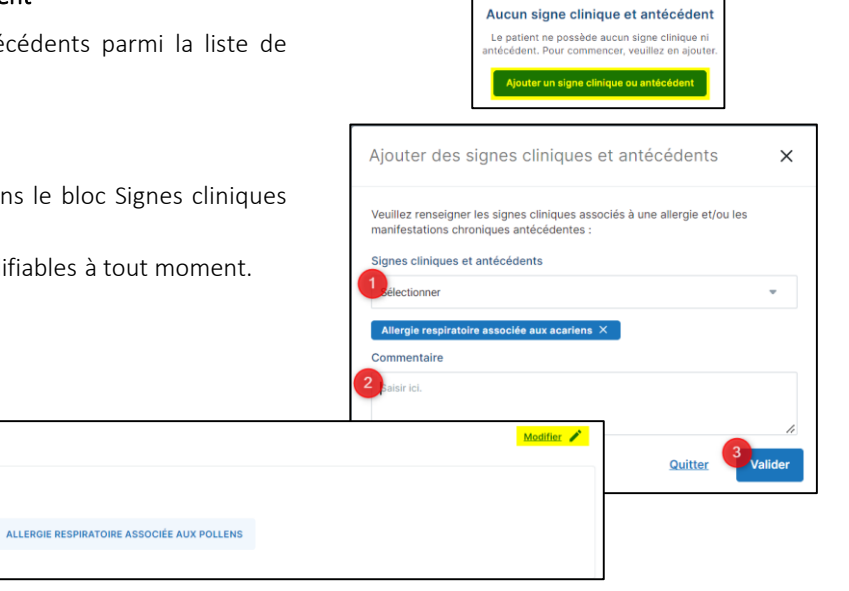

 $\otimes$ 

En cas de difficultés, n'hésitez pas à contacter l'assistance au 0805 950 555 ou l'équipe animation (eticss-animation@esante-bfc.fr). Le GRADeS BFC reste à votre disposition pour répondre à toutes vos questions, remarques et suggestions.

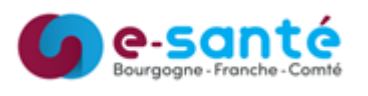

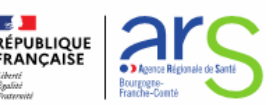